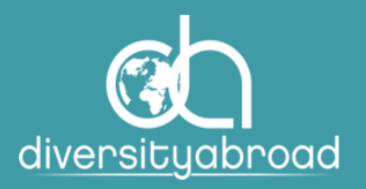

# DIVERSITY ABROAD MEMBERSHIP GUIDE TO RENEWING YOUR MEMBERSHIP

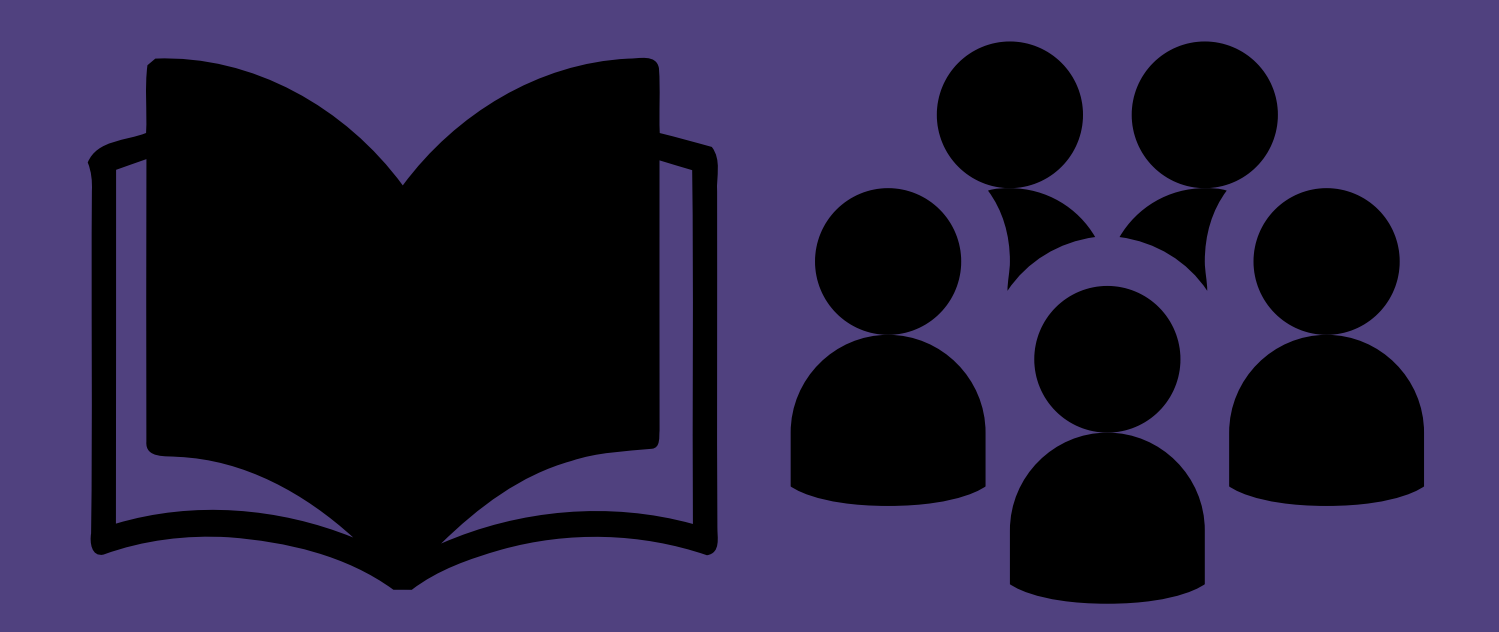

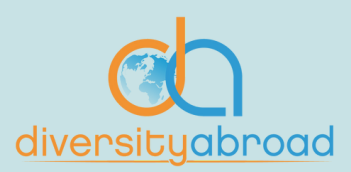

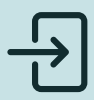

#### Step 1

Sign into your account <u>here.</u> Please note that only company administrators have the ability to renew their institutions membership.

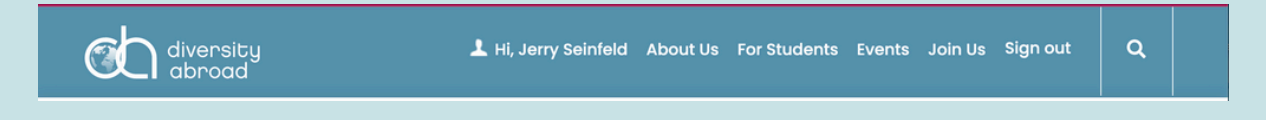

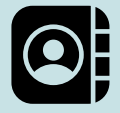

#### Step 2

Go to your organizational profile.

 You can find the hyperlink to your organization's profile on the left hand side of the screen just above your profile picture. Click here.

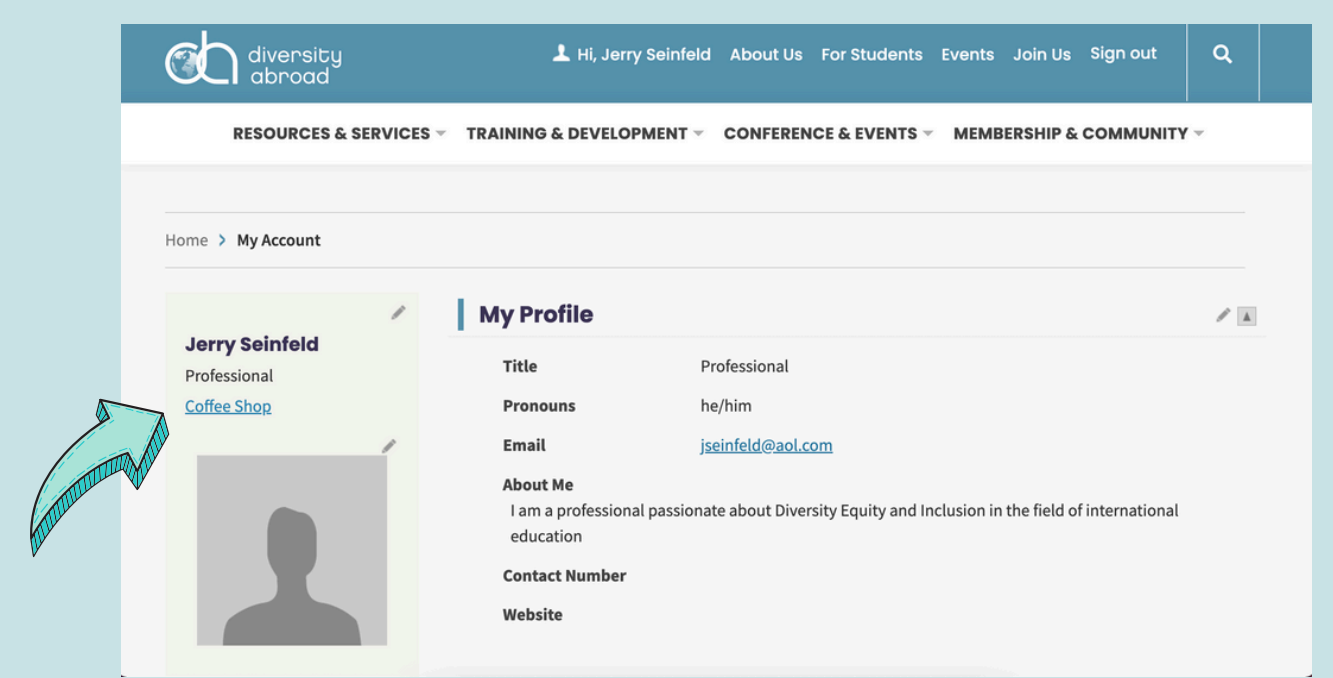

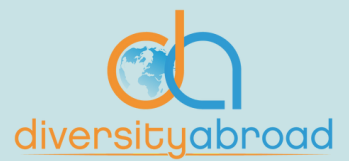

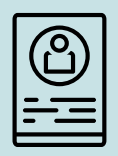

### Step 3

Renewals can be paid by invoice through your organization's procurement system or by credit card.

Once on the organization's profile on the right hand side of the screen the "Renew Now" button is active and there is a notice that "Open invoices are due for payment". This means that your invoice is available to be paid.

To pay by credit card, click the "Renew Now" button and follow steps 3 - 5.

To pay by invoice, click the "Transactions" tab and follow steps 3, 6-7.

| RESOURCES & SER                                                                                                    | CES 👻 TRAINING & DEVELOPMENT 👻 CONFERENCE & EVENTS 👻 MEMBERSHIP & COMMUNITY 😒                                                                                                    |
|----------------------------------------------------------------------------------------------------|----------------------------------------------------------------------------------------------------|
| Home > My Account                                                                                                    |                                                                                                    |
| Weight of the second second | Coffee Shop     Member Type   Learning Provider   Status   Active   Paid through   30/06/2022     icipation   Transactions   Preferences   Become a Member of Diversity<br>Abroad |
| Profile<br>Main Contact Name<br>Main Contact Email                                                                                                    | Renew Now<br>Membership expires on 30<br>June                                                                                                    |
| Website                                                                                                    | Open invoices due for payment                                                                                                    |

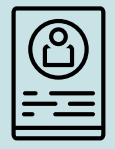

#### Step 4

Payment by credit card: You will be taken to a screen that lists your membership level and price. Click "Update Cart".

|        | RESOURCES & S      |              | TRAINING & DEVELOPMENT - | CONFERENCE & EVENTS – | MEMBER     | SHIP & CO | OMMUNIT  | Υ        |
|--------|--------------------|--------------|--------------------------|-----------------------|------------|-----------|----------|----------|
| ome >  | My Account         |              |                          |                       |            |           |          |          |
| Glo    | bal Learı          | ning O       | rganization              |                       |            |           |          |          |
| Term d | ates               | 01/07/2021 t | o 30/06/2022             |                       |            |           |          |          |
| Ме     | mbership Fee       | s            |                          |                       |            |           |          |          |
| Ite    | em                 |              |                          |                       | Unit Price | Quantity  | Amount   | Balance  |
| 🗹 Glo  | obal Learning Orga | nizations    |                          |                       | 3,645.00   | 1         | 3,645.00 | 3,645.00 |
|        |                    |              |                          |                       |            |           | Subtotal | 3,645.00 |
|        |                    |              |                          |                       | <u>Vi</u>  | ew Cart   | Updat    | e Cart   |
|        |                    |              |                          |                       |            |           | h        |          |

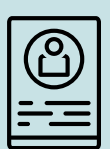

#### Step 5

Payment by credit card: You will be taken to your shopping cart where you can fill in your payment details. Finally click "Submit Order".

| ite | ems               |                   |           |                                                                                                    |             |             |                            |
|-----|-------------------|-------------------|-----------|----------------------------------------------------------------------------------------------------|-------------|-------------|----------------------------|
|     | Item              |                   | Quantity  | Price                                                                                                    |             | То          | tal                        |
|     | There are no      | items in the cart |           |                                                                                                    |             |             | Update                     |
| Inv | voices            |                   |           |                                                                                                    |             |             |                            |
|     | Invoice<br>Number | Description       |           | Ba                                                                                                    | lance Due   |             |                            |
| ٠   | Cash-<br>80000606 | Renewal Fees - Co | ffee Shop |                                                                                                    | 3,645.00    |             | Remove                     |
|     |                   |                   |           | Cart charge                                                                                                    | S           |             |                            |
|     |                   |                   |           | Invoice total                                                                                                  |             |             | 3,645.00                   |
|     |                   |                   |           | TRANSACTION GRAND TO                                                                                           | TAL         |             | 3,645.00                   |
|     |                   |                   |           | Payment de                                                                                                    | tails       |             |                            |
|     |                   |                   |           | · Bill to                                                                                                    |             |             |                            |
|     |                   |                   |           | Coffee Shop ~                                                                                                  |             |             |                            |
|     |                   |                   |           | Payment amount<br>3,645.00                                                                                     |             |             |                            |
|     |                   |                   |           | Payment method                                                                                                 |             |             |                            |
|     |                   |                   |           | IMIS PAY VISA                                                                                                  |             |             |                            |
|     |                   |                   |           | •Name on card                                                                                                  |             |             |                            |
|     |                   |                   |           | *Card                                                                                                    |             |             |                            |
|     |                   |                   |           | Card number                                                                                                    | MM/YY       | CSC         | Postal code                |
|     |                   |                   |           | This site is protected by r<br>Terms of Service apply.                                                         | eCAPTCHA an | d the Googl | e <u>Privacy Policy</u> ar |
|     |                   |                   |           | Billing address<br>3405 8th St NE<br>Washington, DC 20017-17<br>UNITED STATES<br><u>Choose another address</u> | 747         |             |                            |
|     |                   |                   |           |                                                                                                    |             |             |                            |

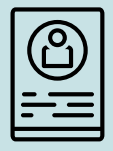

#### Step 6

Payment by invoice: After clicking the "Transactions" tab, you will be taken to a screen showing your open invoices. Click on the invoice number.

|      | About | Contacts                     | Particip  | ation T   | ransactions  | Preferences       |             |             | Be | come a Member of Diversity<br>Abroad |
|------|-------|------------------------------|-----------|-----------|--------------|-------------------|-------------|-------------|----|--------------------------------------|
|      | Ор    | en inv                       | oices     |           |              |                   |             |             | _  | Renew Now                            |
|      |       | Pay Invoid                   | <u>:e</u> | Date      | Descriptio   | n <u>Due Date</u> | Amount      | Balance Due | A  | Membership expires on <b>30</b>      |
|      | A     | Cash-                        | 80000606  | 30/08/202 | 21 Renewal F | ees               | 3,645.00    | 3,645.00    |    | June                                 |
|      |       | Mill                         |           |           |              | Total             | balance due | 3,645.00    | A  | Open invoices due for                |
| A    | THUR  | v                            |           |           |              | Total             | selected    | 0.00        |    | payment                              |
| 1111 |       |                              |           |           |              |                   | A           | dd To Cart  |    |                                      |
|      | Ntorr | <b>C 1 1 1 1 1 1 1 1 1 1</b> |           |           |              |                   |             |             |    |                                      |
|      | view  | statement                    |           |           |              |                   |             |             |    |                                      |
|      | Rec   | cent tr                      | ansa      | ction     | S            |                   |             |             |    |                                      |
|      | 2     | Order Number                 | Orde      | r Date    | <u>Type</u>  | Amo               | ount        | Balance     |    |                                      |
|      | Т     | here are no re               | ecords.   |           |              |                   |             |             |    |                                      |
|      | Inv   | oices                        |           |           |              |                   |             | ¥           |    |                                      |

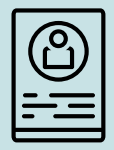

#### Step 7

Payment by invoice: Click the "**Print**" tab to download your invoice. Your invoice can be downloaded as an excel or PDF.

|                   | ersity<br>road            | よ Hi, Jerry Seinfeld | About Us | For Students Events           | Join Us Sign out    | ٩   |
|-------------------|---------------------------|----------------------|----------|-------------------------------|---------------------|-----|
| RESO              | URCES & SERVICES - TRAIN  | ING & DEVELOPMENT -  | CONFEREN | CE & EVENTS - MEME            | BERSHIP & COMMUNITY | ۴ - |
| Invoice Su        | Print                     |                      |          |                               |                     |     |
| Inv               | THE MAN                   |                      |          |                               |                     |     |
| Invertenu         | mber Cash-80000606        |                      |          |                               |                     |     |
| Invoice da        | te 30/08/2021             |                      |          |                               |                     |     |
| Descriptio        | n Renewal Fees            |                      |          |                               |                     |     |
| Pay Inv<br>Billin | oice<br>g/Shipping        |                      |          |                               |                     |     |
| Bill to           | Coffee Shop (80000606)    |                      | Ship to  | Coffee Shop<br>3405 8th St NE |                     |     |
|                   | Washington, DC 20017-1747 |                      |          | Washington, DC 2001           | 17-1747             |     |
| Invoice Su        | mmary Print               |                      | _        |                               |                     |     |
|                   | 84 4                      | 1 of 2 ? 🕨           | Þi       | Find   Next                   |                     |     |
|                   | Diver                     | sity Abroad          |          |                               | INVOICE             |     |